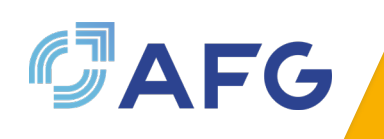

## GUIDE D'ADHESION (Sociétés de gestion)

Pour adhérer, il vous suffit de nous adresser :

- le bulletin d'adhésion,
- l'enquête sur les destinataires de nos envois,
- la fiche de renseignements sur les actifs gérés,
- la fiche "Annuaire" de votre société, à compléter sur notre site internet et à imprimer,
- vos statuts,
- la copie du K-BIS
- la copie de l'agrément AMF + le descriptif du champ d'agrément

Pour saisir la fiche "Annuaire" de votre société, il vous faut :

#### 1) Demander un accès provisoire à notre site

Merci de faire votre demande par mail auprès du Secrétariat Général – <u>p.ramos@afg.asso.fr</u> ou <u>s.wais@afg.asso.fr</u> en précisant :

- ▲ les nom et adresse de la société,
- ▲ les prénom, nom, courriel et n° de téléphone de l'interlocuteur

#### Vos accès provisoires vous seront adressés par retour de mail.

Connectez-vous ensuite à notre site (<u>www.afg.asso.fr</u>), puis cliquez sur « **Nous** connaître » puis sur « **Adhérer à l'AFG** »

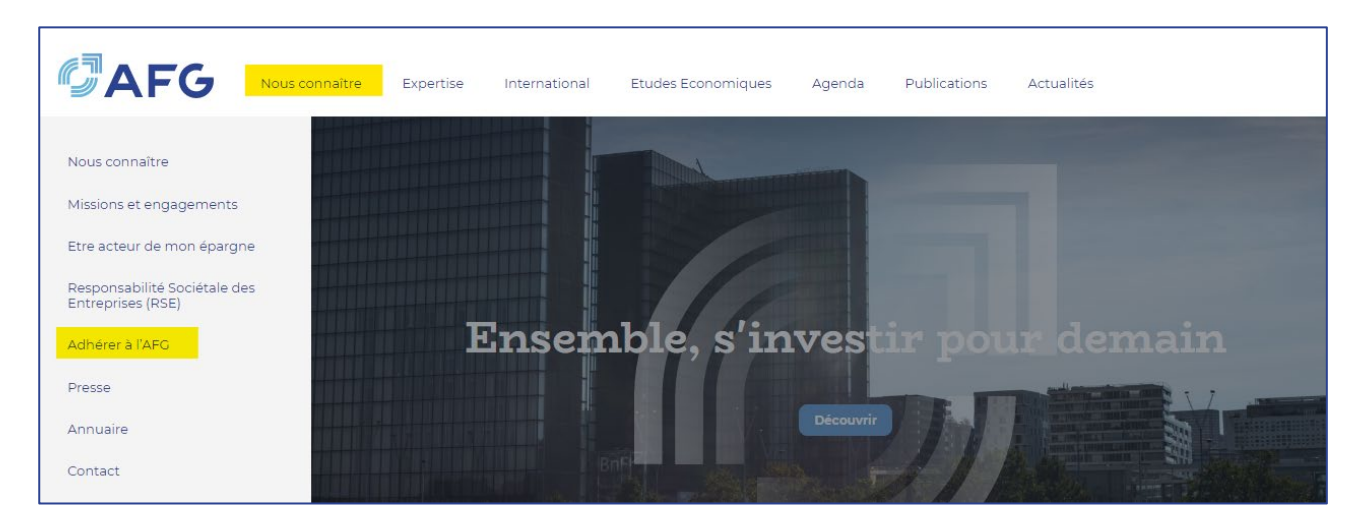

#### Cliquez sur "votre dossier d'adhésion si vous êtes une SGP"

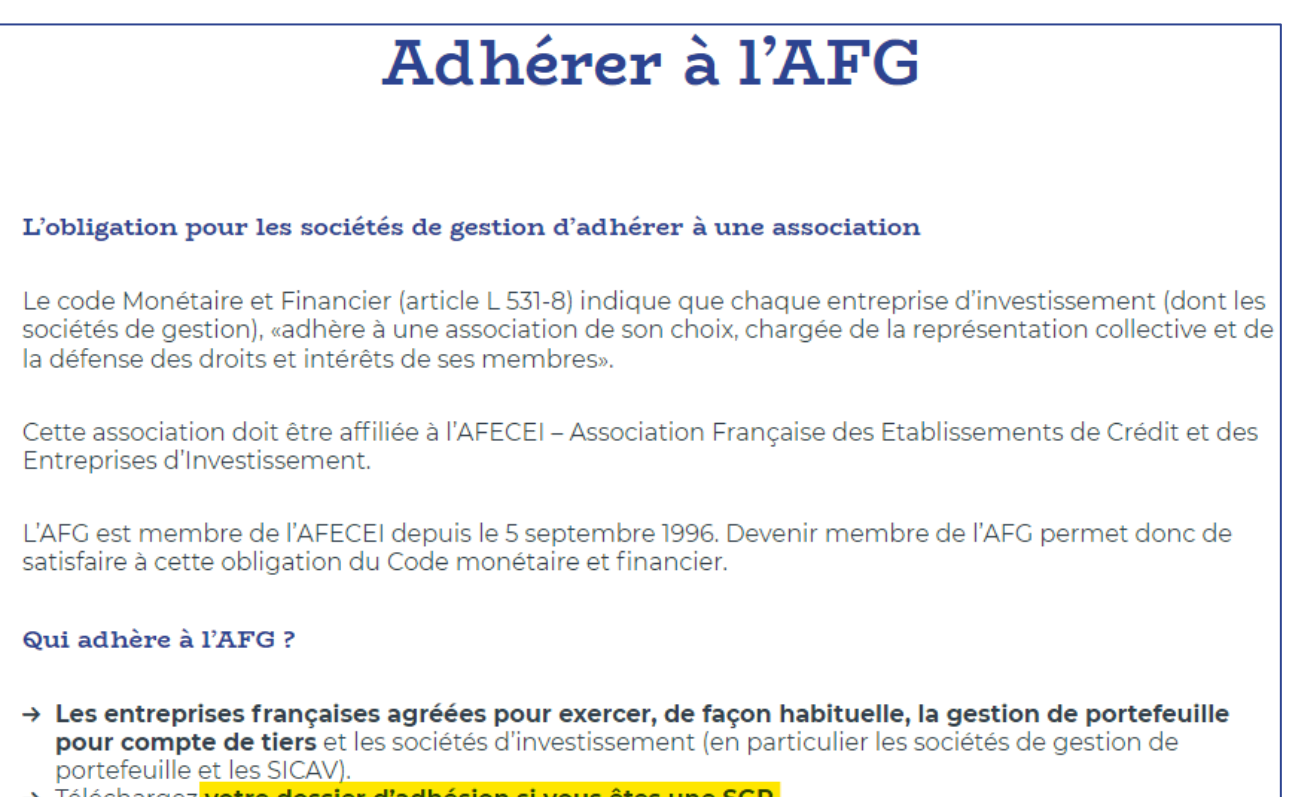

→ Téléchargez votre dossier d'adhésion si vous êtes une SGP.

#### Cliquez ensuite sur "Accès provisoire à l'annuaire"

| Adhésion des SGP                                                                                                    |  |  |  |  |  |  |  |
|----------------------------------------------------------------------------------------------------|--|--|--|--|--|--|--|
|                                                                                                    |  |  |  |  |  |  |  |
| Pour tous les renseignements relatifs aux modalités d'adhésion et de cotisation s'adresser à :                                                                                                    |  |  |  |  |  |  |  |
| Paula Ramos, Secrétaire Générale adjointe (Tél. : 01 44 94 94 23)<br>Christophe Laurentie, Secrétaire Général (Tél. : 01 44 94 94 11)                                                                                    |  |  |  |  |  |  |  |
| Dossier d'adhésion pour les SGP                                                                                                    |  |  |  |  |  |  |  |
| Vous trouverez ci-dessous l'ensemble des documents vous permettant de constituer votre dossier<br>d'adhésion :                                                                                                    |  |  |  |  |  |  |  |
| <ul> <li>→ Modalités de calcul de cotisation 2021</li> <li>→ Guide d'adhésion à l'AFG</li> <li>→ Bulletin d'adhésion</li> <li>→ Fiche de renseignements sociétés de gestion</li> <li>→ Enquête interlocuteurs</li> </ul> |  |  |  |  |  |  |  |
| Accès provisoire à l'annuaire                                                                                                    |  |  |  |  |  |  |  |

Saisissez le login et le mot de passe qui vous auront été communiqués

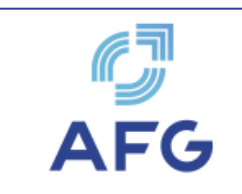

Bienvenue sur l'Annuaire électronique de l'AFG. Vous pouvez accéder à la présentation des sociétés adhérentes de l'AFG par un index alphabétique et/ou par une recherche multi-critères

# Accès provisoire à l'annuaire

| Pour obtenir vos acc | cès provisoires, merci de contacter le service des Adhérents - Mme Paula Ramos au 01.44.94.94.23 |
|----------------------|--------------------------------------------------------------------------------------------------|
| Login                |                                                                                                  |
| Mot de passe         |                                                                                                  |
|                      | Connexion                                                                                        |

### 2) Renseigner la fiche "Annuaire" :

Vous avez alors la possibilité de :

- Consulter l'ensemble des **fiches des sociétés adhérentes** de l'AFG (Sociétés de gestion / Membres correspondants / TCCP / PSI) par un index alphabétique **(onglet « Sociétés »)**,

- Effectuer une recherche multi-critères (onglet « Recherche »),

- Consulter et modifier la fiche de votre société (onglet « Ma fiche »).

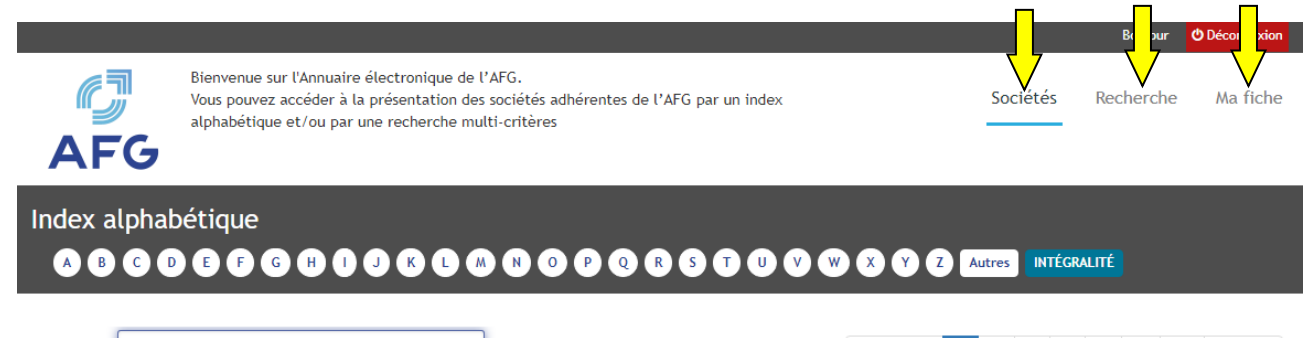

| Mots clés : Recherche globale                     |                |                                      | Précédent | 1     | 2     | 3 | 4                                  | 5                  |  | 32    | Suivant |
|---------------------------------------------------|----------------|--------------------------------------|-----------|-------|-------|---|------------------------------------|--------------------|--|-------|---------|
| Société                                           | Téléphone      | Adresse                              | Ville     |       | Ср    |   |                                    | Email              |  |       |         |
| 111 CAPITAL                                       | 01 88 46 76 17 | 9 rue de la Paix                     | Paris     | 75    | 75002 |   |                                    | contact@111cap.com |  |       | m       |
| 123 INVESTMENT MANAGERS (IM)                      | 01 49 26 98 00 | 94 rue de la Victoire                | Paris     | 75009 |       |   | info@123-im.com                    |                    |  |       |         |
| 2AM - L'ATELIER DE L'ASSET MANAGEMENT<br>SERVICES | 01 40 08 66 10 | 9 rue d'Edimbourg                    | Paris     | 75    | 75008 |   | info@2a-m.com                      |                    |  |       |         |
| 52 CAPITAL                                        | 01 44 20 04 40 | 4 Place de la Concorde, 1 Rue Royale | Paris     | 75008 |       |   |                                    |                    |  |       |         |
| A PLUS FINANCE                                    | 01 40 08 03 40 | 8 rue Bellini                        | Paris     | 75116 |       |   | contact@aplusfinance.com           |                    |  |       |         |
| A2 CONSULTING                                     | 01 78 09 88 00 | 14 rue d'Ouessant                    | Paris     | 75015 |       |   | info@a2consulting.fr               |                    |  |       |         |
| ABC ARBITRAGE ASSET MANAGEMENT                    | 01 53 00 55 00 | 18, rue du Quatre Septembre          | Paris     | 75002 |       |   | investor.relations@abca-<br>am.com |                    |  | abca- |         |

La modification de la fiche de votre société n'est accessible que si vous êtes connecté avec les codes d'accès et mot de passe réservés au « correspondant Annuaire » au sein de votre société.

Une seule personne par société de gestion est habilitée à modifier la fiche de sa société. Le nom de ce correspondant apparaît lorsque vous êtes sur la page d'accueil de la rubrique Annuaire de notre site.

| Responsable des mise | s à jour de votre société : Paula RANOS E-mail : p.ramos@dg.asso.fr                                                                                                    |          | Bonjour   | C Déconnexion |
|----------------------|----------------------------------------------------------------------------------------------------|----------|-----------|---------------|
| AFG                  | Bienvenue sur l'Annuaire électronique de l'AFG.<br>Vous pouvez accéder à la présentation des sociétés adhérentes de l'AFG par un index<br>alphabétique et/ou par une recherche multi-critères | Sociétés | Recherche | Ma fiche      |

Lorsque vous choisissez l'onglet « **Ma fiche**» en tant que « correspondant Annuaire » **pour modifier** les données de votre fiche, vous avez accès à **l'ensemble des rubriques** de votre fiche. Vous pouvez notamment actualiser :

- la raison sociale de votre société,
- le type d'agrément,

- les noms des responsables (membres du Conseil d'administration, gérants, responsables des différentes fonctions au sein de votre établissement),

- les montants des actifs gérés...

Lorsque vous apportez des compléments d'information ou des modifications sur une rubrique (ou page-écran), vous devez impérativement **cliquer sur le bouton « Enregistrer »** (sinon, les informations saisies seront perdues). Vous pouvez ensuite continuer la mise à jour de vos données.

Une mention « *Votre fiche annuaire a bien été enregistrée* » apparaît alors en tête de la page :

|     | 🔆 Votre fiche annuaire a bien été enregistrée? 🛇                                                                                                    |          |           |          |
|-----|----------------------------------------------------------------------------------------------------|----------|-----------|----------|
| AFG | Blemenue sur l'Amusire électronique de l'AFG.<br>Veur pouver accéder à la présentation des sociétés adhérentes de l'AFG par un index<br>alphabétique et/ou par une recherche multi-critères | Sociétés | Recherche | Ma Fiche |

A tout moment, vous pouvez visionner le résultat à l'écran (tel qu'il apparaitra sur le site) et sur papier (version bon à tirer - BAT)

| Mise à jour de ma fiche : AFG |                   |                 | Voir le résultat : À l'écran 🥢 🖻 | Sur papier |
|-------------------------------|-------------------|-----------------|----------------------------------|------------|
|                               | <u>↓</u>          | - <b>↓</b> -    |                                  |            |
|                               | K Zone précédente | Zone Suivante > | Enregistrer Validation           | définitive |
| ESPACE ADHERENT               |                   |                 |                                  | 2          |
|                               |                   |                 |                                  |            |

Pour passer d'un écran à l'autre, vous devez cliquer sur Zone précédente ou Zone suivante.

Lorsque vous avez terminé l'ensemble de vos modifications, vous devez :

- cliquer sur le bouton « **Validation définitive** » afin de signaler que la procédure de mise à jour est achevée.

- **imprimer la fiche et joignez-en un exemplaire signé à votre dossier d'adhésion.** Cet exemplaire tiendra lieu de **bon à tirer** (BAT) de la fiche de votre société.

Pour tout complément d'information vous pouvez contacter le Secrétariat Général :

- Paula Ramos : 01 44 94 94 23 ou p.ramos@afg.asso.fr
- Sandrine Wais : 01 44 94 94 16 ou <u>s.wais@afg.asso.fr</u>